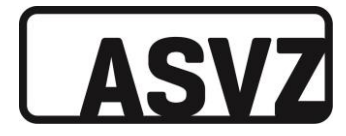

# Seniorenuni Sport im ASVZ

Stand: 21.03.2023 | BK, LG

Um am Seniorenuni Sport teilnehmen zu können, benötigst du folgendes:

- <u>Mitgliederausweis Seniorenuniversität</u>
- ASVZ-ID
- Online-Einschreibung f
  ür Lektion/Fitnessslot (zusätzliches <u>Fitnessraum-Abo</u> notwendig)

### **Registrierung für ASVZ-ID**

- 1. Website asvz.ch/senioren öffnen.
- 2. Scrolle runter und klicke auf «Zulassung/Regeln».
- 3. Öffne mit Klick den Link «Online-Antragsformular».

#### ASVZ-ID für Online-Login

| Beantrage die ASVZ-ID unter der Membership-Kategorie «Seniorenuniversität UZH» über das 🛛 | <mark>)nline-Antragsformular</mark> . |
|-------------------------------------------------------------------------------------------|---------------------------------------|
| Du kannst die Dokumente entweder online hochladen oder damit persönlich vorbei kommen (b  | eachte die                            |
| <u>Öffnungszeiten</u> des Info-Desks Polyterrasse).                                       |                                       |

- 4. Es öffnet sich automatisch der Inhalt zu «Seniorenuniversität UZH».
- 5. Nachdem du die Informationen zur Registrierung gelesen hast, klicke im letzten Abschnitt auf «Online-Antragsformular».
- 6. Entscheide, ob du die Dokumente hochladen willst (Prozess schneller abgeschlossen) oder zu Öffnungszeiten am Info-Desk Polyterrasse vorbeikommen willst.

#### Antrag: Seniorenuniversität UZH

| Möchtszt du deine Dokumente unline hochladen oder an einem ASVZ-Schalter vorweisen? Entscheidest du dich im untanstehenden Dropdown für des Vorweisen an<br>einem ASVZ-Schalter, kannst du ohne Dokumenten-Upload mittels Klick auf «Welter» fortfahren |
|----------------------------------------------------------------------------------------------------|
| Dokumente                                                                                                    |
| Ich lade die entsprechenden Dokumente selber hoch 🗸                                                                                                    |
| Portrátfoto *                                                                                                    |
| Lade hier dein Porträtfoto hoch. Verarbeitet werden können die Datalformate JPG, JPEG und PNG. Dein Foto wird zu Identifikationszwecken eingesetzt. Dies in der ASVZ-App<br>sowie auf dem Check-In Terminal in den Sport Centern.                       |
| Perträttata hochladen                                                                                                    |
| Legi Seniorenuniversität UZH (Vorder- und Rückseite) *                                                                                                    |
| Erlaubte Datelformate: PDF, JPE, JPEG und PNG                                                                                                    |
| Ditation hirzufügen                                                                                                    |
| ID oder Pass *                                                                                                    |
| Ditation hirzufügen                                                                                                    |
| Mittellung                                                                                                    |
|                                                                                                    |
| Weiter                                                                                                    |

- 7. Lade ein Foto des Seniorenuniausweises (beidseitig), ein Portraitfoto und ID/Pass hoch. Du kannst diese auswählen, wenn du auf «Dateien hinzufügen» klickst, es öffnet sich ein Fenster, wo du die Dateien auf deinem Computer auswählen kannst.
- 8. Drücke unten links auf «Weiter» und vervollständige die persönlichen Daten.
- 9. Bestätige deine Kontaktangaben/AVB und klicke auf «Einreichen».

Ich bestätige, dass meine Kontaktangaben korrekt sind.
 Ja, ich habe die <u>Allgemeinen Vertragsbedingungen (AVB)</u> gelesen und akzeptiere sie.

Zurück zu den Details

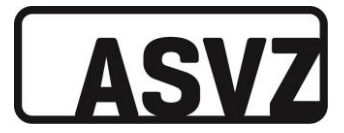

- Prüfe dein E-Mailpostfach und bestätige die E-Mailadresse, indem du auf den «Bestätigungslink» in der erhaltenen E-Mail drückst. Wenn dieser Schritt nicht gemacht wird, kann keine ASVZ-ID versendet werden. Solltest du keine E-Mail erhalten habe, prüfe bitte auch deinen Spam-Ordner.
- 11. Nach deiner Bestätigung wird dir innerhalb von zwei Arbeitstagen per E-Mail deine ASVZ-ID zugeschickt.
- 12. Du musst dich nun noch im Online-Schalter registrieren. Öffne dazu einen Internet-Browser und besuche folgende Website <u>schalter.asvz.ch</u>.
- 13. Klicke auf «Neu registrieren».

| ASV7 Online-                                                                                                    | Schalter                                                                                                    |
|----------------------------------------------------------------------------------------------------|----------------------------------------------------------------------------------------------------|
| Sich einfach und bequem von unterwegs                                                                                                    | nder von zu Hause aus für Kurse und Lager anmelden                                                                                     |
| Noch keine ASVZ-Zutrittsberechtigung gelöst? Du kannst diese einfach und bequer<br>und Kosten findest du bier                                                 | m über den Online-Schalter lösen oder verlängern. Eine Übersicht der Kategorien                                                        |
| Dir ist nicht klar, wie du dich im ASVZ Online-Schalter einloggen sollst? Wähle unte<br>Fenster wird dir dargestellt.<br>Rolle • ASVZ-Teilnahmeberechtigung • | n deine Rolle und deine Teilnahmeberechtigung und das auf dich zutreffende Login-                                                      |
| SWITCH AAT > AAT                                                                                                    | ASVZ-10                                                                                                    |
| Für Studierende und Mitarbeitende der Zürcher Hochschulen (ETHZ, UZH,<br>PHZH, ZHAW, ZHdK) sowie Studierende von Schweizer Universitäten.                     | Für Alumni, Maturanden, Mitarbeitende USZ, Studierende von Fachhochschulen<br>(ausser PHZH, ZHAW, ZHdK) sowie die weiteren Kategorien. |
|                                                                                                    | REGISTRIEREN                                                                                                    |
| Login SwitchAai                                                                                                    | Neu registrieren                                                                                                    |
|                                                                                                    |                                                                                                    |
| ETH zürich                                                                                                    | ASVZ-IU 7<br>Passwort                                                                                                    |
| aw                                                                                                    | Lozie                                                                                                    |
| PH Reasonable Z hdk                                                                                                    | Passwort vergessen                                                                                                    |

14. Fülle die Daten ein, setze ein Passwort und drücke auf «Registrieren».

| ASVZ | ONUNE-SCHILTER                        |                  |          |              |  |  |
|------|---------------------------------------|------------------|----------|--------------|--|--|
|      | Neu registri                          | Neu registrieren |          |              |  |  |
|      | ASVZ-10                               | Vename           | Nachname | Geburtsdatum |  |  |
|      | ASVZ-ID                               | 7                |          | DD.MM3YYYY   |  |  |
|      | Pesawort                              |                  |          |              |  |  |
|      | Bitte gib dein gewünschtes Pa<br>ein. | samort           |          |              |  |  |
|      | Passwort wiederholen                  |                  |          |              |  |  |
|      |                                       |                  |          |              |  |  |
|      | 🛩 Registrieren                        |                  |          |              |  |  |

15. Du hast deine ASVZ-ID und das Passwort, welches du zum Login in der ASVZ-App benötigst.

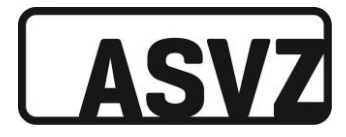

## **Download und Nutzung ASVZ-App**

1. Im App Store / Google Play Store ASVZ-App suchen und herunterladen.

| App Store Vorschau                                                                                                    | Dana Japihé nar ini japa Fanni Kir Phana und Parl an Highes | Google Play                              | Suchen Q                                              |
|----------------------------------------------------------------------------------------------------|-------------------------------------------------------------|------------------------------------------|-------------------------------------------------------|
| ASVZ (2)<br>History and and<br>Market Astronomy and and<br>Astronomy and and<br>Astronomy and<br>Astronomy and<br>Astronom |                                                             | Apps<br>sine Apps                        | Kalepoles w Bartselle Tap Charts Neuverliferdishungen |
|                                                                                                    |                                                             | Manufeen<br>ele<br>stille<br>philikangen | ASVZ                                                  |
| Screenshots                                                                                                    |                                                             | gamethoden<br>Abox                       | A Do have been Dorme                                  |
|                                                                                                    |                                                             | n<br>stikarta kasfan<br>Di ewitinte      |                                                       |

2. ASVZ-App auf dem Smartphone öffnen und auf «Login» klicken, in der neuen Anzeige unter «ASVZ-ID» mit ASVZ-ID/Passwort einloggen.

| →] LOGIN                            | < PROFIL LOGIN                                                                                                    |  |  |
|-------------------------------------|----------------------------------------------------------------------------------------------------|--|--|
| Q Sportarten, Sportanlagen, Events, | ASVZ                                                                                                    |  |  |
|                                     | Für Studierende und Mitarbeitende der Zürcher<br>Hochschulen (ETHZ, UZH, PHZH, ZHAW, ZHdK)<br>sowie Studierende von Schweizer<br>Universitäten. |  |  |
|                                     | ASVZ-ID                                                                                                    |  |  |
| <b>A</b>                            | Für Alumni, Maturanden, Mitarbeitende USZ,<br>Studierende von Fachhochschulen (ausser<br>PHZH, ZHAW, ZHdK) sowie die weiteren<br>Kategorien.    |  |  |
| Noch keine Inhalte zu den           | REGISTRIEREN                                                                                                    |  |  |
| Favoriten hinzugetugt               | Neu registrieren                                                                                                    |  |  |
|                                     | LOGIN                                                                                                    |  |  |
|                                     | ASVZ-ID ?                                                                                                    |  |  |
|                                     | Passwort                                                                                                    |  |  |
|                                     | Login                                                                                                    |  |  |
|                                     | Passwort vergessen                                                                                                    |  |  |

 Für ein einfaches Abrufen des Seniorenuni Sport Angebots empfehlen wird, die Sportart mittels Sternsymbol zu favorisieren. Dazu in der Suchmaske «Seniorenuni» eingeben, auf die erschienene Sportart klicken und in der neuen Anzeige auf den Stern klicken, sodass er grün ausgefüllt ist. Anschliessend mit dem <-Pfeil zurück.</li>

| Guten Tag<br>Laura 😨 😨 🌣                           | C SUCHE SENIORENUNI SPORT                                                                                                    |
|----------------------------------------------------|----------------------------------------------------------------------------------------------------|
| Q Sportarten, Sportanlagen, Events,                | → Q senior                                                                                                    |
| ☆                                                  | SPORTARTEN<br>Seniorenuni Sport<br>Hatte dich fit                                                                                                    |
| Noch keine Inhalte zu den<br>Fevoriten hinzugefügt | Spörtprögramm erhalt die Jesundheit<br>und Fitness aufrecht und bewahrt die<br>Selbständigkeit bis ins hohe Alter.<br>Massgeschneiderte Lektionen finden am<br>Dienstag und Donnerstag an den<br>Vorlesungstagen statt.<br>Weitere Informationen (2) |
|                                                    | Q W E R T Z U I O P Dienstag, 21. März                                                                                                    |
|                                                    | A S D F G H J K L Tanzen 60plus, Alle 11:00 - 11:50<br>SENIORENUN SPORT                                                                                                    |
| S X 🕈 🖪                                            | Y     X     C     V     B     N     M     M     Sport Center Inchel       Anca Serban Lacea                                                                                                    |
| FRAMPLAN SPORTARTEN ANLAGEN EVENTS                 | .7123 🔘 Leerzeichen Fertig                                                                                                    |
| CRAFT ::- Crother Kantonalbank                     | Yoga Böhas, Alle         16.10 - 17.05           SENIDREK         OKUME EINSCHLEINUNG VORBET           Sport Denjär Inchel         * Sport Denjär Inchel                                                                                             |

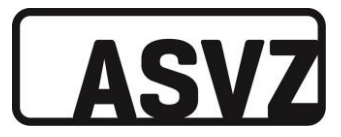

4. Nun wird Seniorenuni Sport auf der Startseite angezeigt. Mit Klick auf das Bild, lassen sich die Angebote anzeigen. Um sich aus der Auswahl für die gewünschte Lektion einzuschreiben, auf das entsprechende Angebot klicken und dann auf «Einschreiben». Das Einschreiben ist 48 Stunden vor Lektionsbeginn möglich.

| Guten Tag<br>Laura 😳 😋 🌣            |                                                                                                    | SPORT =       | <             | SENIORENUNI SPORT                                    | Û   |
|-------------------------------------|----------------------------------------------------------------------------------------------------|---------------|---------------|------------------------------------------------------|-----|
| Q Sportarten, Sportanlagen, Events, | Donnerstag, 23                                                                                        | 8. März       | Dedu          | Et COmbre                                            |     |
|                                     | Bodyfit 60plus, Alle<br>SENIORENUNI SPORT                                                             | 11:15 - 12:00 |               | nt bupius                                            | *   |
| SENIORENUNI SPORT                   | <ul> <li>A Sport Center Irchel</li> <li>▲ Marianne Sicher Bucher</li> <li>▲ 60 Plâtze frei</li> </ul> | *             |               | ALLE                                                 |     |
|                                     | Dienstag, 28.                                                                                         | März          |               | Einschreiben                                         |     |
|                                     | Tanzen 60plus, Alle<br>SENIORENUNI SPORT                                                              | 11:00 - 11:50 | An            | gebot Deta                                           | ils |
|                                     | <ul> <li>♠ Sport Center Irchel</li> <li>▲ Anca Serban Lacea</li> <li>➡ 50 Plátze frei</li> </ul>      | *             |               | nnerstag, 23. März<br>:15 - 12:00                    |     |
|                                     | Yona 60nlus Alle                                                                                      | 16:10 - 17:05 | n An Sp       | lage<br>ort Center Irchel                            | >   |
|                                     | SENIORENUNI SPORT                                                                                     | 10.10 17.00   | Ra     Ha     | um/Ort<br>Ile 3                                      |     |
|                                     | <ul> <li>Michèle Mattle</li> <li>45 Plâtze frei</li> </ul>                                            | *             | A Tra         | <b>iningsleitung</b><br>irianne Sicher Bucher        |     |
| FAHRPLAN SPORTARTEN ANLAGEN EVENTS  | Donnerstag, 30                                                                                        | ). März       | <b>An</b> 60  | zahl Plätze<br>Plåtze frei                           |     |
| CRAFT ::- Kantonalbank              | Bodyfit 60plus, Alle<br>SENIORENUNI SPORT                                                             | 11:15 - 12:00 | <b>Eir</b> 22 | <b>schreibezeitraum</b><br>.3., 11:15 - 23.3., 11:15 |     |

## Abmelden

Abmelden kann man sich bis 2 Stunden vor Lektionsbeginn (über die eingeschriebene Lektion). Verpasst man dies und erscheint nicht zur Lektion, wird man 8 Tage vom Einschreiben gesperrt.

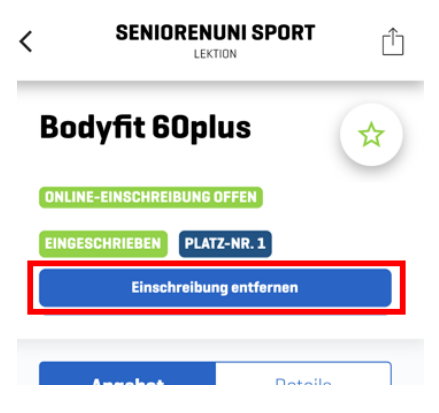

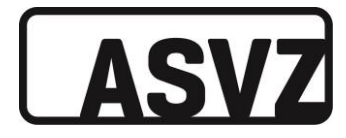

## **Check-In Station**

Beim Eingang ins Sport Center Irchel steht eine Check-In Station.

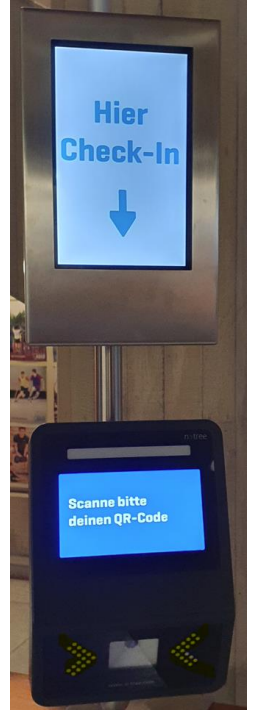

Hierzu muss die ASVZ-App geöffnet werden und über das Card-Icon der QR-Code geöffnet werden. Diesen Code unterhalb des Gerätes, wo «Scanne bitte deinen QR-Code» steht, hinhalten.

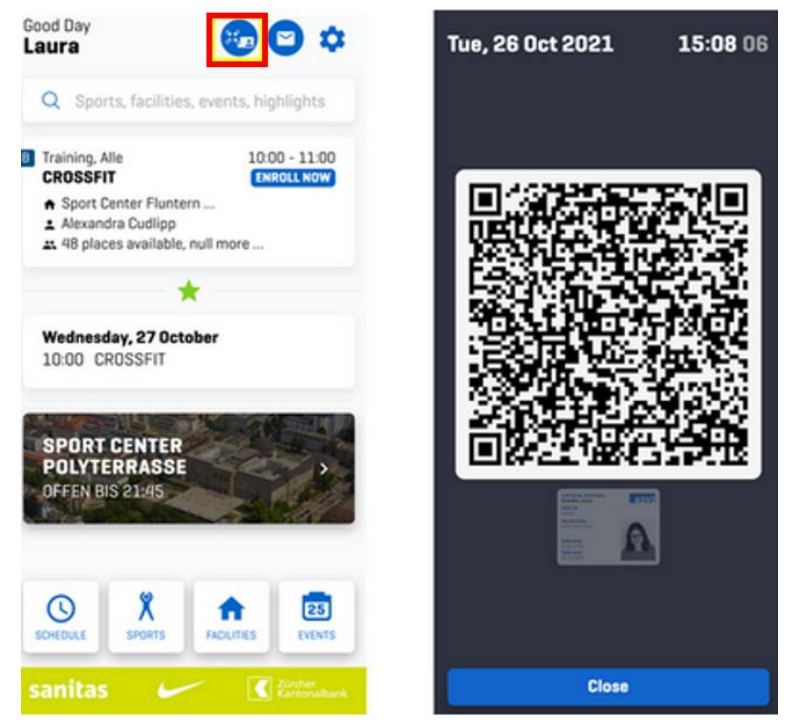

Es erklingt ein Pips-Signal und die Station leuchtet grün. Dadurch ist dein Eintritt registriert und du kannst das Sport Center betreten. Detaillierte Informationen zum Check-In findest du <u>hier</u>.